北海道カントリーサインマップ

## アプリ概要 【説明】 ・カントリーサイン とは カントリーサインは、主に道路沿いなどに設置されている標識の一種である。 都道府県市町村の境界となる道路上に設置され、行政地域の名称と共に、 県章および市章や各々の町の名物などシンボルを掲げているのが特徴である。 (Wikipediaより) 【本アプリの目的】 道内観光の活性化 【ターゲット】 道外からの観光客、道内の観光客 【機能と狙い】 ・GPSによって、訪れた地域のカントリーサインを取得する機能を提供する ⇔観光の記念、収集欲を喚起させる ・ウォーキングやジョギングによって、貯めた移動距離と引き換えにカントリーサインを取得する機能(カントリーサイン交換)を提供する ⇒旅行前、旅行後にアプリを使用してもらう、道内の各地域に興味をもってもらう ・カントリーサインをコレクションする機能を提供する ⇒達成感の提供、さらなる収集欲を喚起させる

| 機能一覧                      |                            |  |  |
|---------------------------|----------------------------|--|--|
| 1. 距離・マッフ <sup>°</sup>    | 3. カントリーサインコレクション          |  |  |
| 1-1. 合計移動距離               | 3-1. タイル画面                 |  |  |
| 1-2. 前日移動距離               | 3-1-1. タイル表示               |  |  |
| 1-3.本日の移動距離               | 3-1-2. ビューアー表示             |  |  |
| 1-4.現在地マップ表示              | 3-1-3. 表示切替                |  |  |
| 1-5. GPSチェックイン            | 3-1-4. 取得数表示               |  |  |
| 2. カントリーサイン交換             | 3-2. マッノ画面<br>3-2-1. マップ表示 |  |  |
| 2-1. 移動距離交換               | 3-2-2. 地域ズーム               |  |  |
| 2-2. フィルター                | 3-2-3. ズームボタン              |  |  |
| 2-3. 検索フィールド              | 3-2-4. 表示切替                |  |  |
| 2-4. <mark>エリア</mark> リスト | 3-2-5. 取得数表示               |  |  |
|                           | 4.設定                       |  |  |
|                           | 4-1. アカウント(ログイン・ログアウト)     |  |  |
|                           | 4-2. SNS連携                 |  |  |
| © JaSST Hokkaido          |                            |  |  |

#### 画面:S100\_距離・マップ

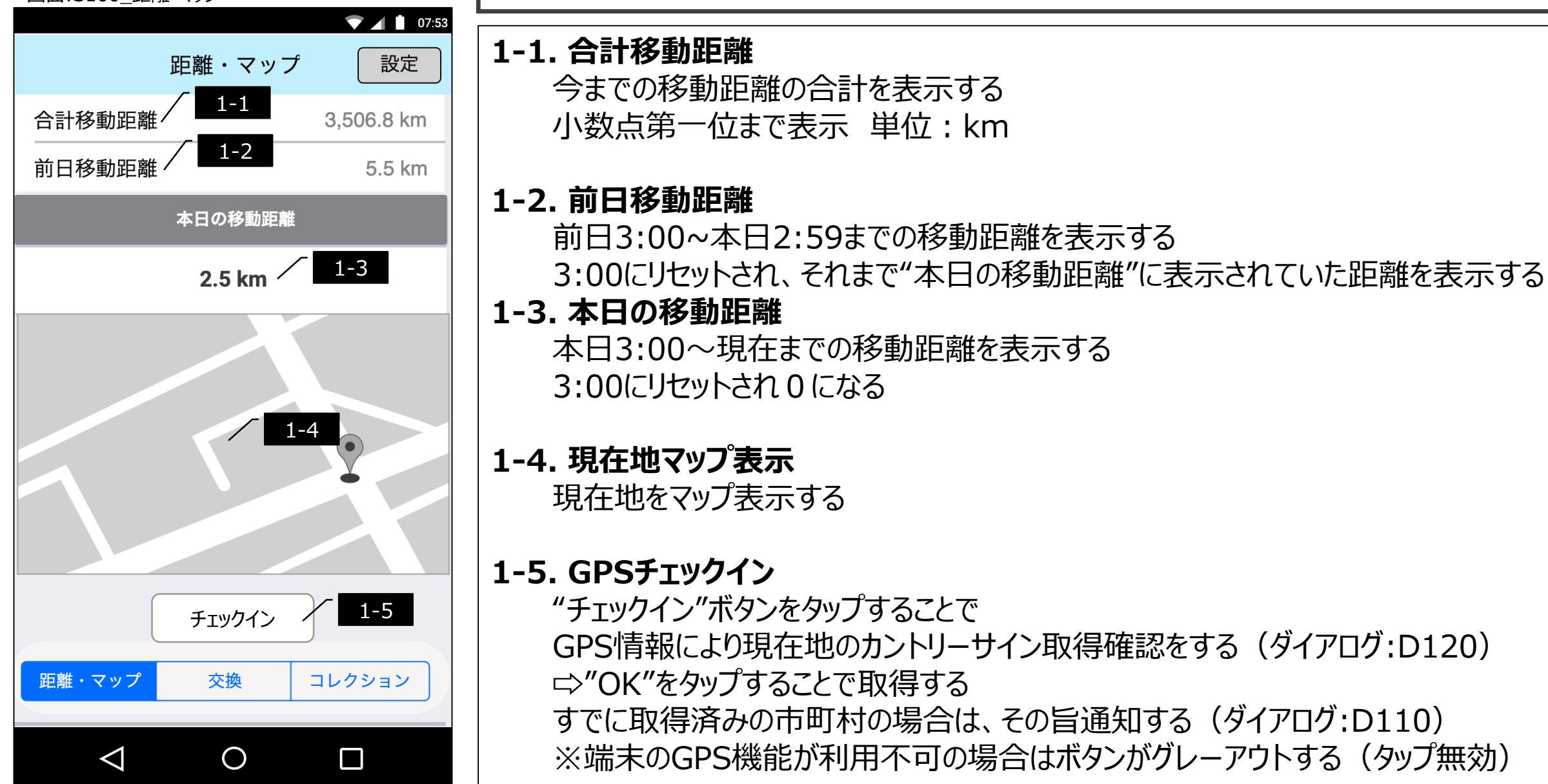

1. 距離・マップ

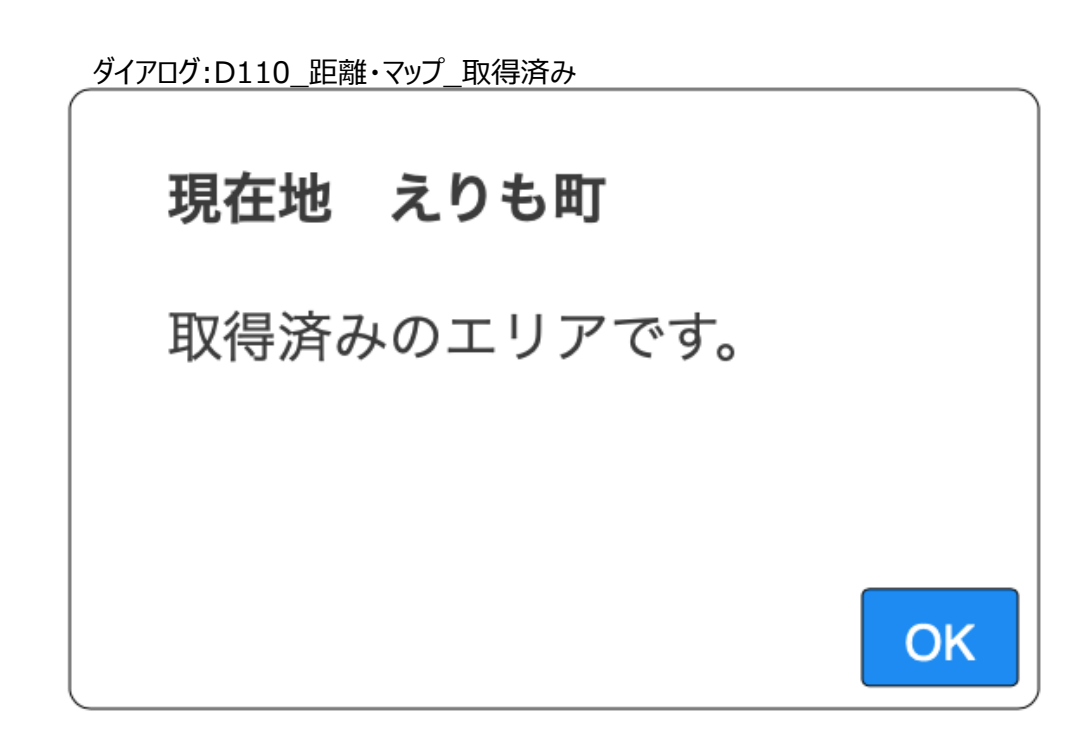

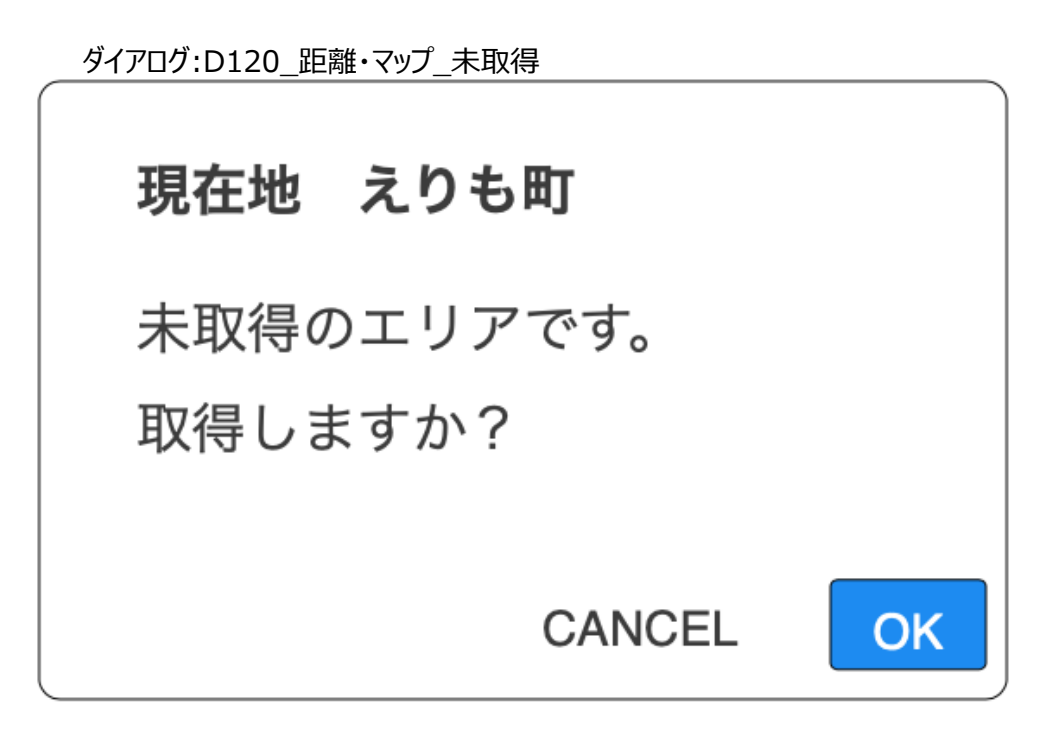

#### 画面:S200\_交換

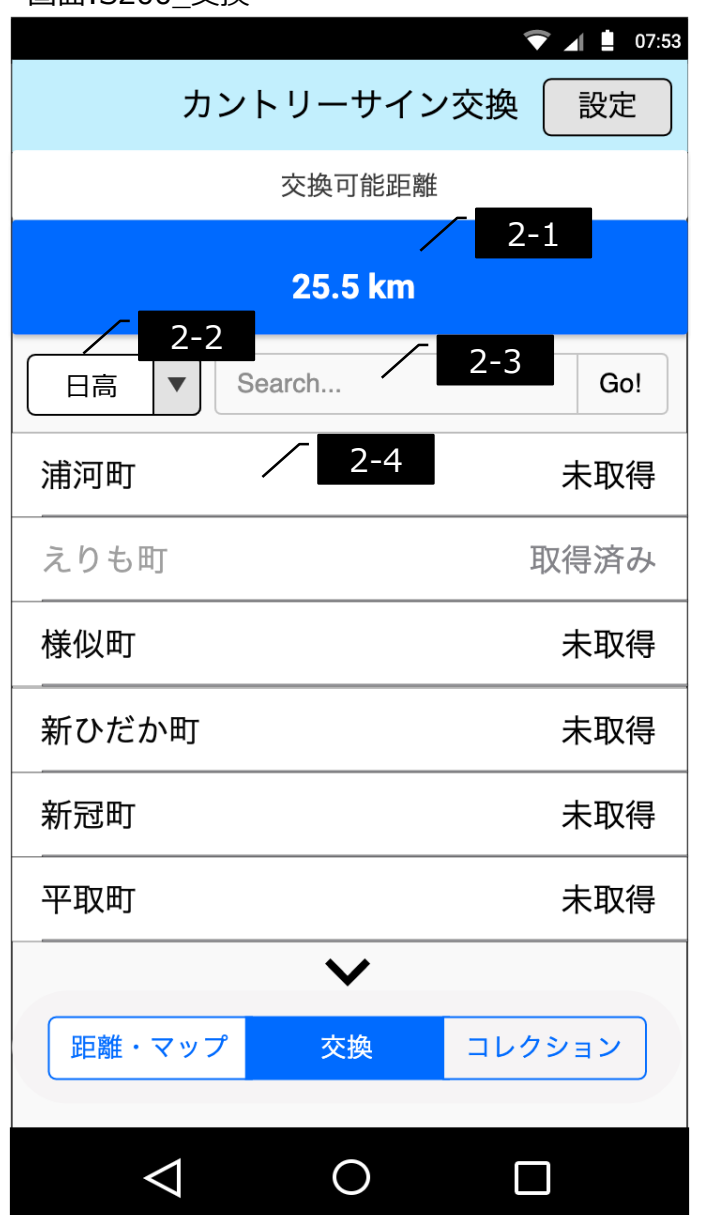

# 2. カントリーサイン交換

#### 2-1. 交換可能距離

"合計移動距離" – "交換で使用した距離"を表示する

## 2-2. フィルター

50音昇順(デフォルト)、支庁別、未取得のフィルターを選択可能

### 2-3. 検索フィールド

文字入力することで、市町村を検索可能 読み、または漢字が含むものを"Go!"ボタン押下後に表示する 半角文字は非対応(一致なし)とし、 ひらがな、カタカナ、漢字での検索を可能とする フィールドに未入力の場合、"Go!"ボタンは非活性、タップ無効とする 検索条件に合致するものが0の場合、"該当なし"と表示する 最大文字入力数は20文字とし、21文字以上の入力を不可とする 2-4. エリアリスト カントリーサイン 取得済みの場合は、薄いグレーの文字で表示し、 その旨通知する(ダイアログ:D210) 未取得の項目の場合、カントリーサイン取得確認をする(ダイアログ:D220)

⇒"OK"をタップすることで移動距離 20kmを消費して、カントリーサイン を取得する リストはスクロール可能

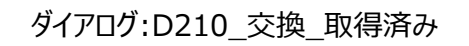

## 現在地 えりも町

#### 取得済みのエリアです。

OK

ダイアログ:D220\_交換\_未取得

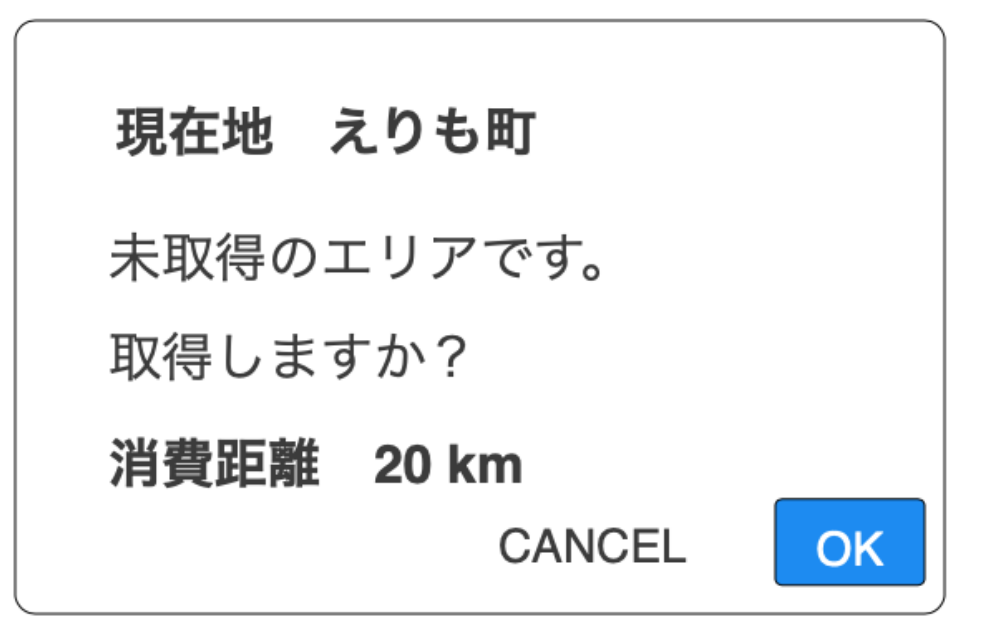

画面:S310\_コレクション\_タイル

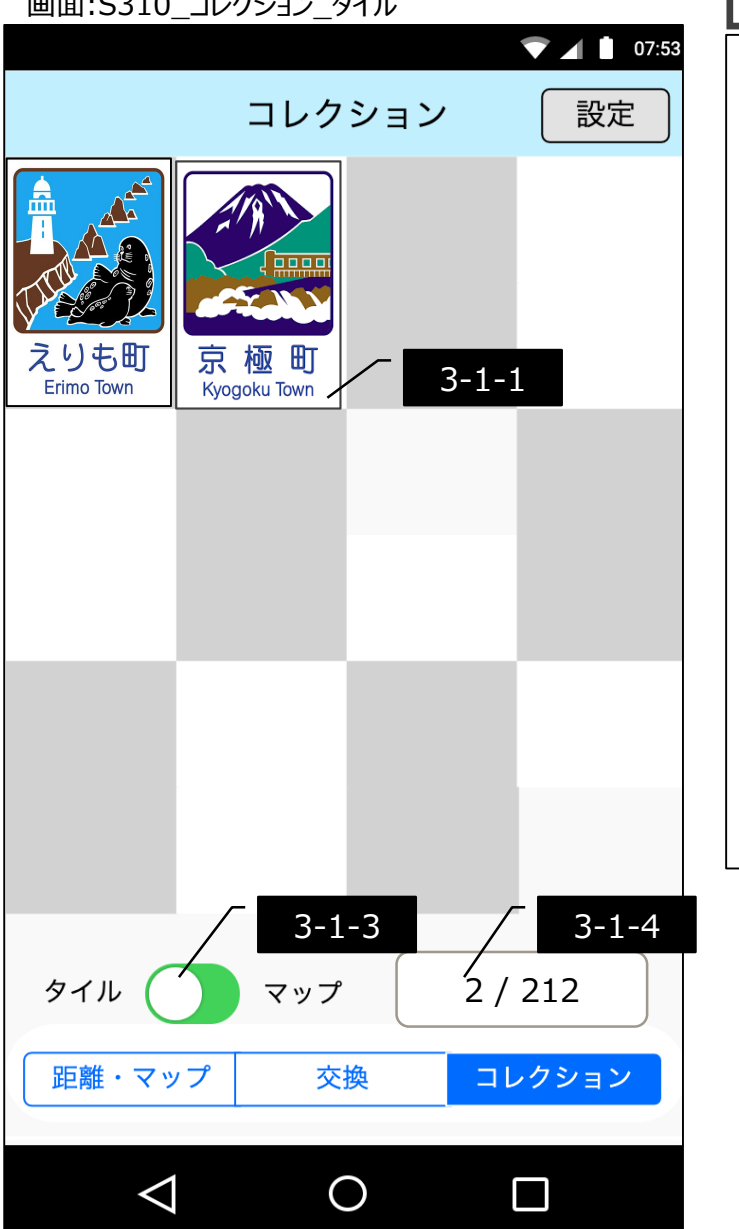

# 3-1. カントリーサインコレクション(タイル画面)

### 3-1-1. タイル表示

取得済みのカントリーサインをタイル状に表示する

#### 3-1-2. ビューアー表示

タイルをタップすることで中心部で拡大表示をする ×をタップすることでビューアーを終了する

#### 3-1-3. 表示切替

トグルボタンをタップすることで、コレクション(マップ)に切り替える

#### 3-1-4. 取得数表示

現在のカントリーサインの取得数を表示する

#### ビューアー:V311\_カントリーサインビューアー

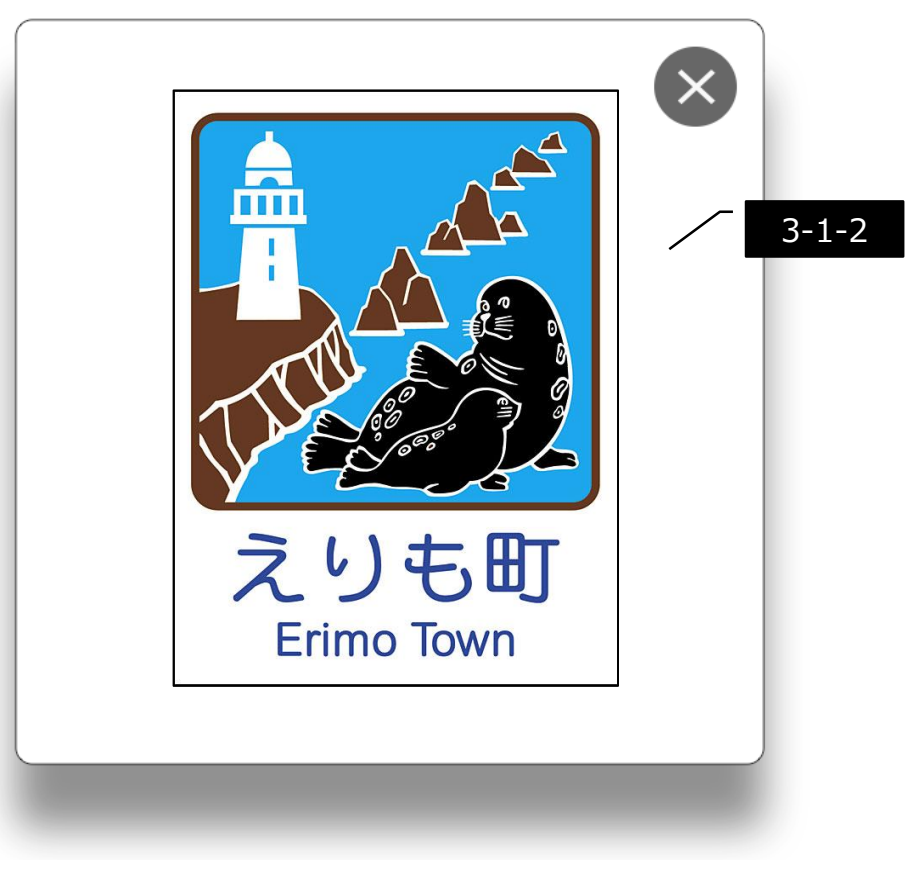

画面:S320\_コレクション\_マップ\_全道

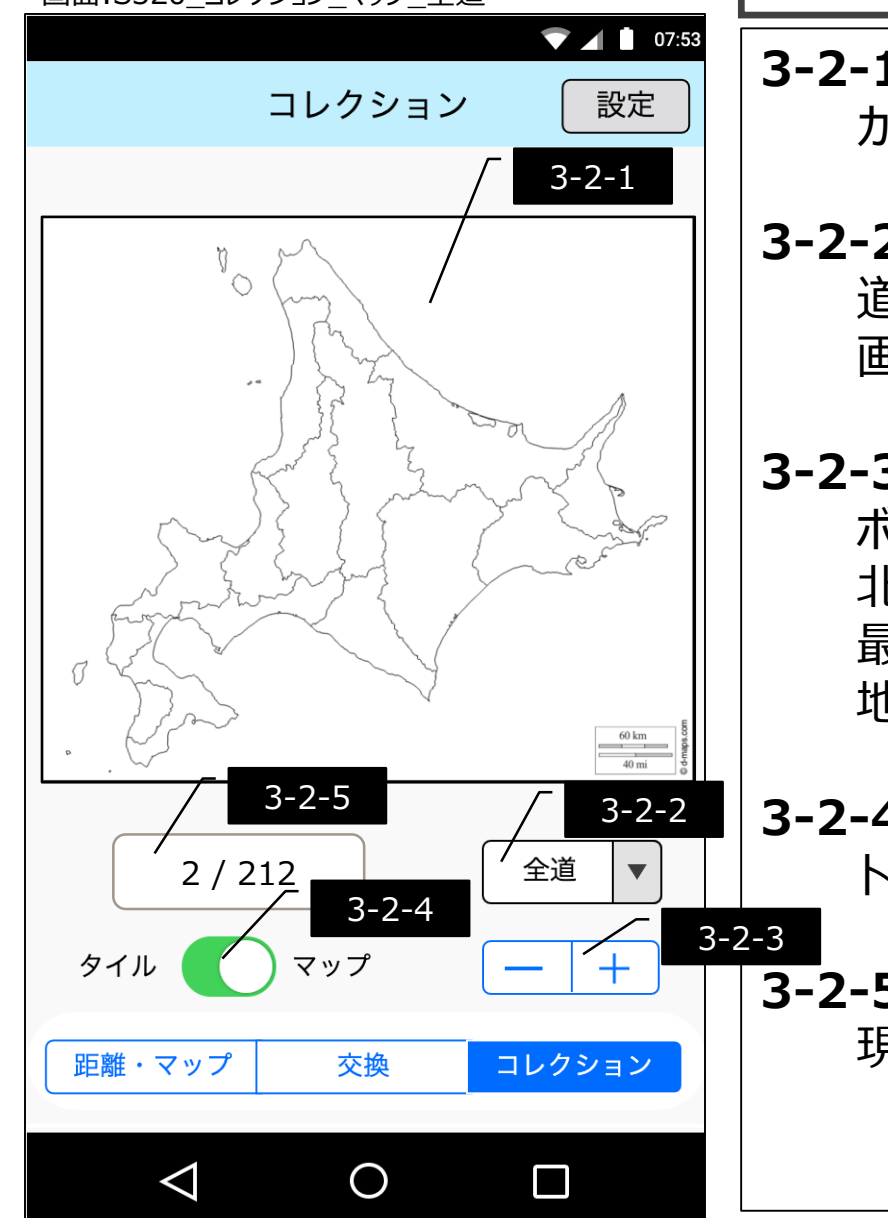

# 3-2.カントリーサインコレクション(マップ画面)

3-2-1. マップ表示

カントリーサイン取得済みの市町村を塗りつぶして表示する

### 3-2-2. 地域ズーム

道北、道央、道南、道東にズームする(縮尺は固定) 画面:S321~324

### 3-2-3. ズームボタン

ボタン操作で拡大縮小を行う 北海道全体が表示されるサイズを最大として、5段階 最大の時は、"+" 最小の場合は、"-" 地域ズームが全道以外の場合は、"+"と"-"がグレーアウトする

## 3-2-4. 表示切替

トグルボタンをタップすることで、コレクション(タイル)に切り替える

## 3-2-5. 取得数表示

現在のカントリーサイン の取得数を表示する

マップ画像流用元: https://d-maps.com/carte.php?num\_car=126499&lang=ja

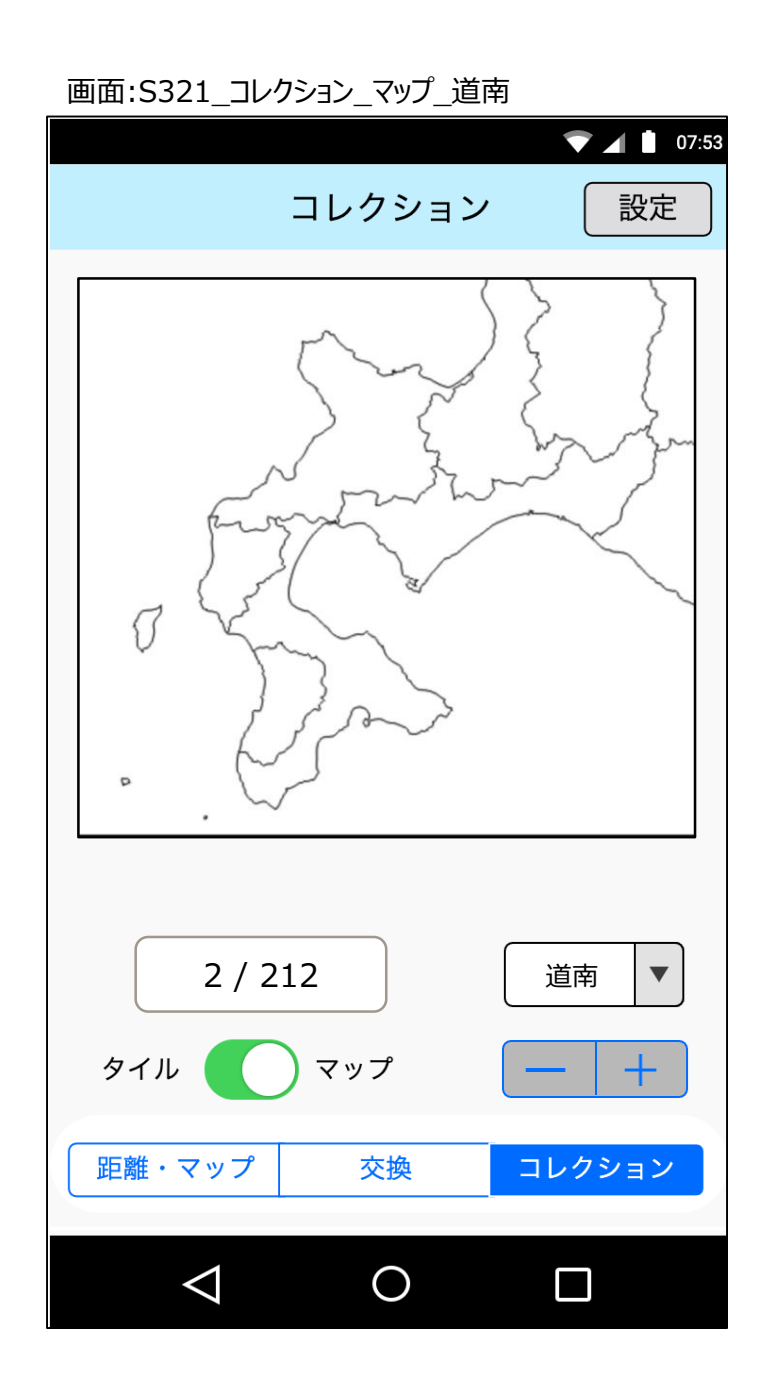

画面:S322\_コレクション\_マップ\_道北 07:53 コレクション 設定 Ŋ 0 m ... 2 / 212 道北  $\mathbf{V}$ +マップ タイル 交換 コレクション 距離・マップ  $\bigtriangledown$  $\bigcirc$ 

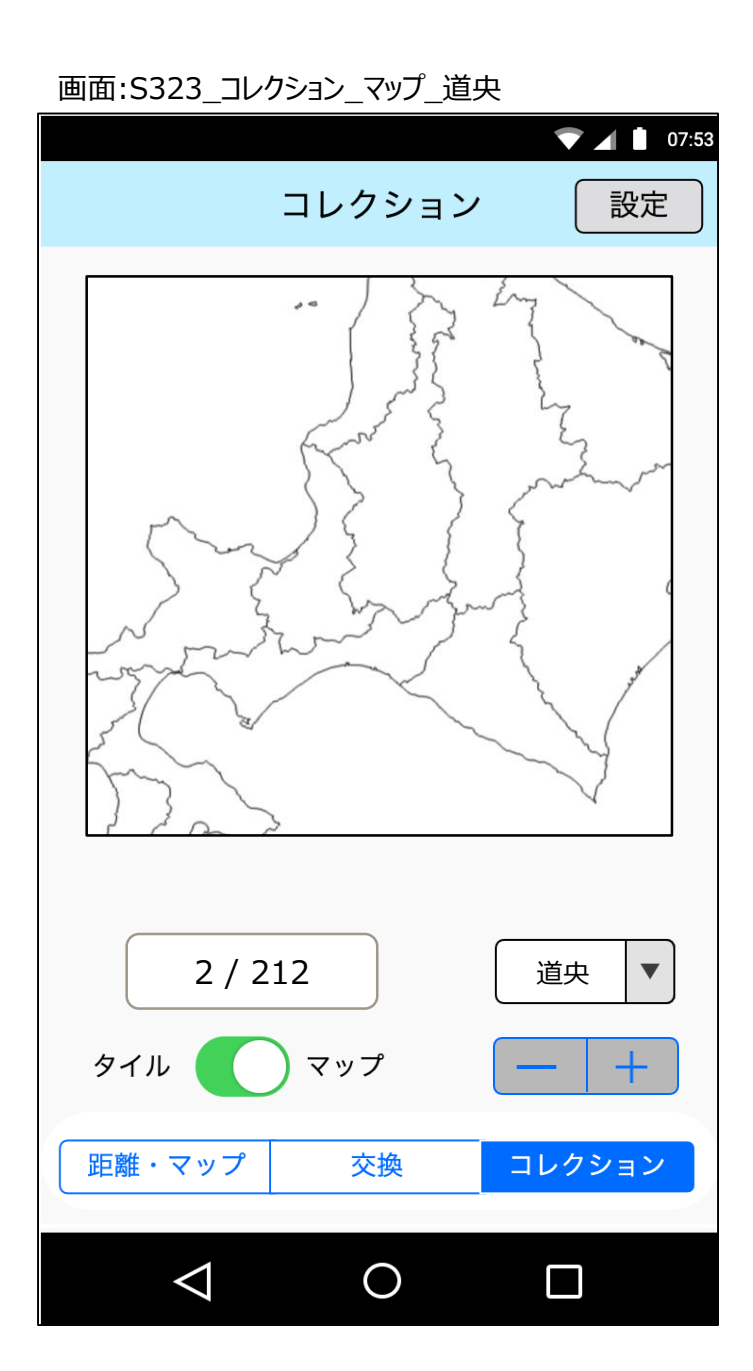

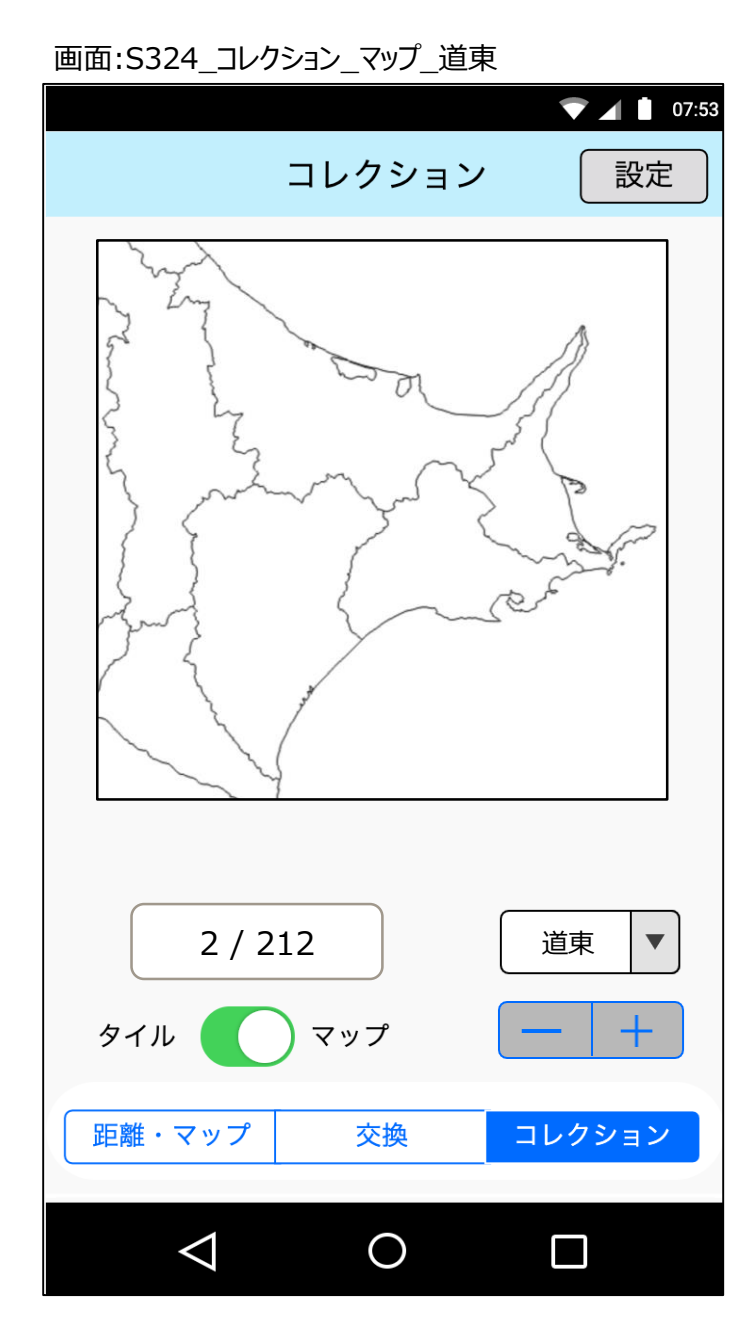

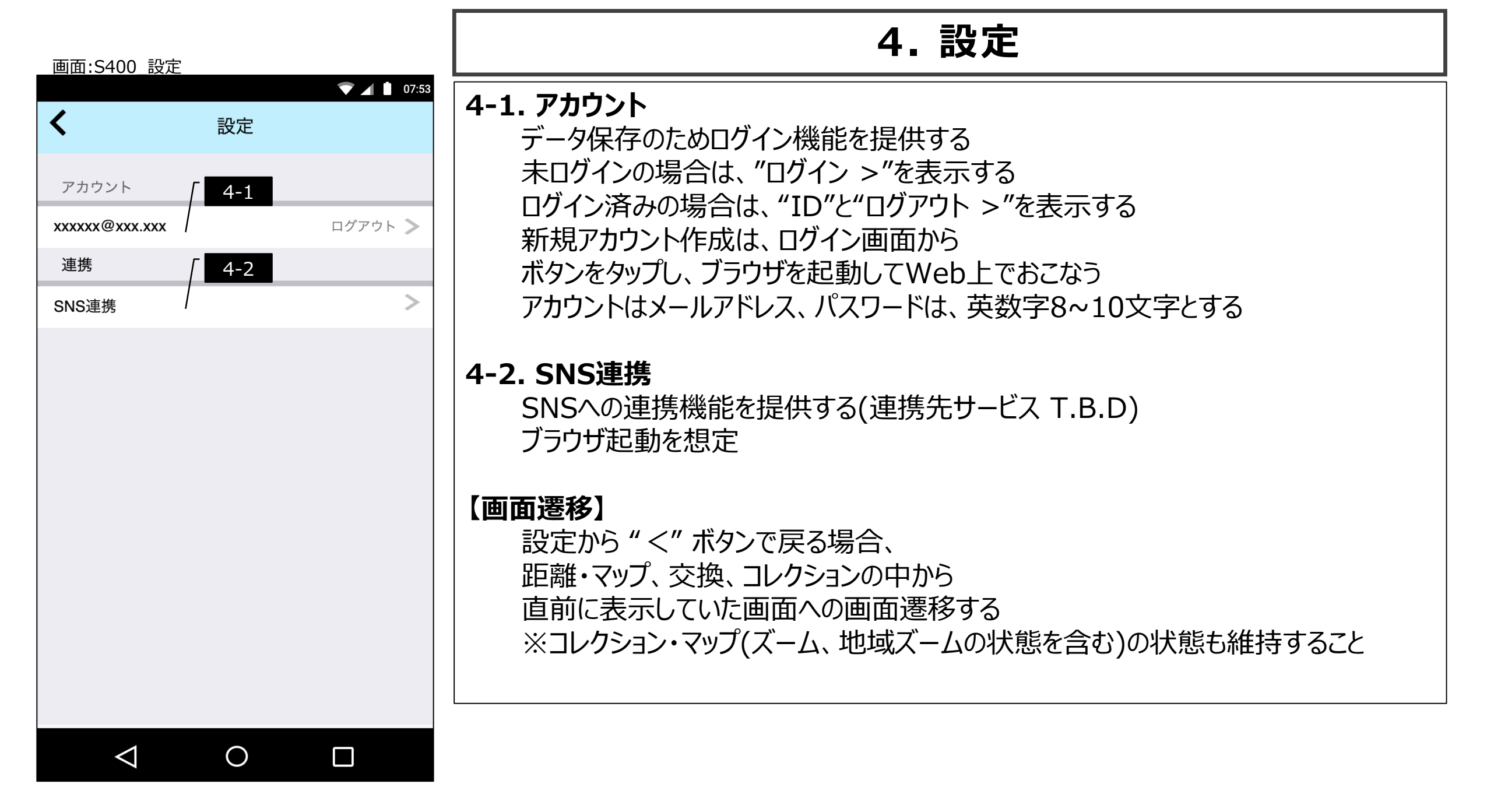

#### 画面:S410\_ログイン

| ▼ ▲ ■ 07:     | 53 |  |  |  |
|---------------|----|--|--|--|
|               |    |  |  |  |
| ID            |    |  |  |  |
| Your ID       |    |  |  |  |
| Password      |    |  |  |  |
| Your Password |    |  |  |  |
|               |    |  |  |  |
| ログイン          |    |  |  |  |
|               |    |  |  |  |
|               |    |  |  |  |
| アカウント新規作成     |    |  |  |  |
|               |    |  |  |  |
|               |    |  |  |  |
|               |    |  |  |  |
|               |    |  |  |  |
|               |    |  |  |  |
|               |    |  |  |  |
|               |    |  |  |  |
|               |    |  |  |  |

画面:S411\_ログイン\_リトライ

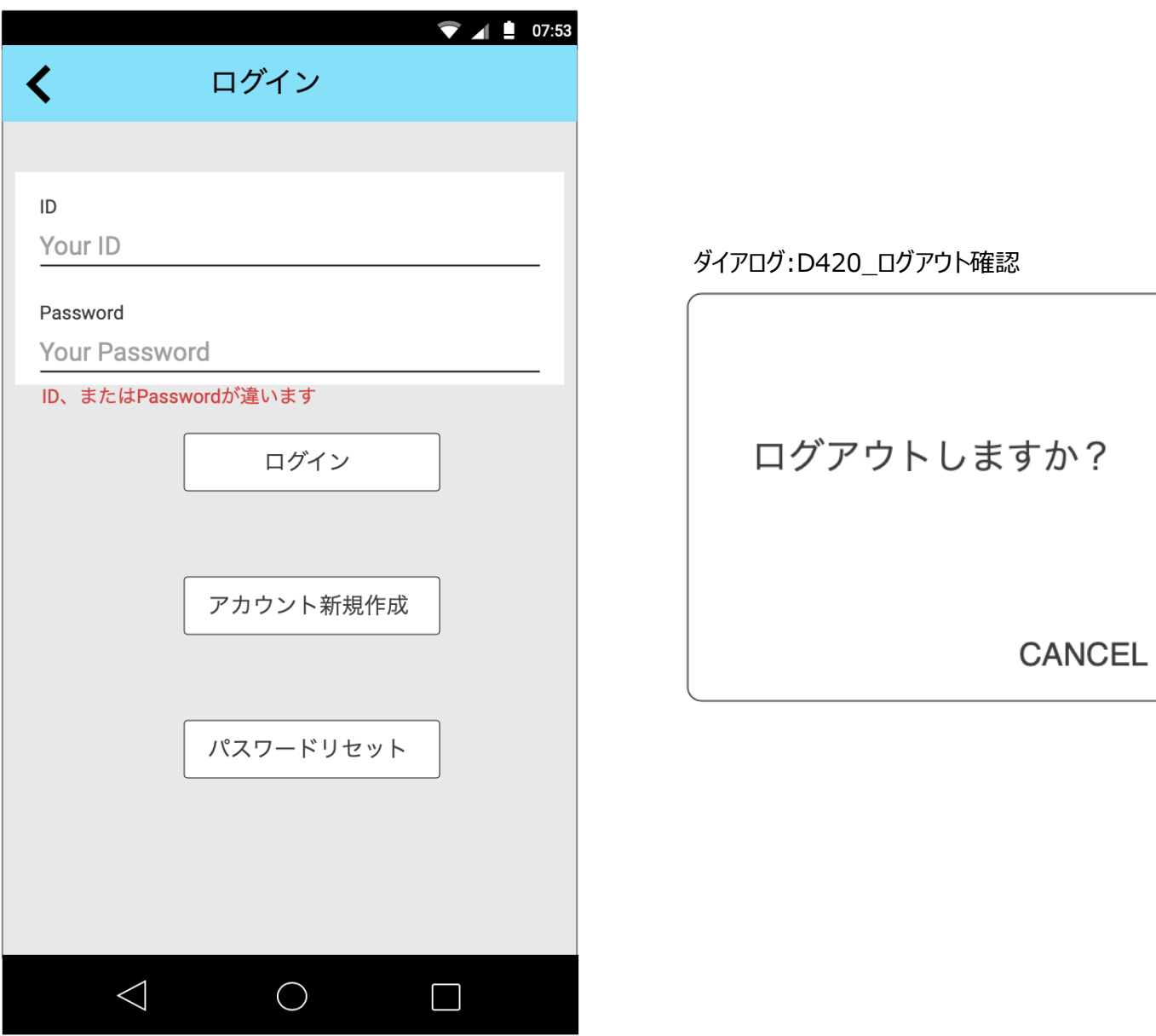

OK

画面一覧

| ID   | 種別    | 名称             | 説明                                     |
|------|-------|----------------|----------------------------------------|
| S100 | 画面    | 距離・マップ         | 移動距離の表示、マップの表示、チェックインボタン               |
| D110 | ダイアログ | 距離・マップ_取得済み    | GPSチェックイン時、カントリーサイン取得済だった場合に表示         |
| D120 | ダイアログ | 距離・マップ_未取得     | GPSチェックイン時、カントリーサイン未取得だった場合に表示         |
| S200 | 画面    | 交換             | 移動距離をカントリーサインと交換                       |
| S210 | ダイアログ | 交換_取得済み        | 移動距離でカントリーサインを取得時、カントリーサイン取得済だった場合に表示  |
| S220 | ダイアログ | 交換_未取得         | 移動距離でカントリーサインを取得時、カントリーサイン 未取得だった場合に表示 |
| S310 | 画面    | コレクション_タイル     | 取得済みカントリーサインをタイル表示                     |
| P311 | ビューアー | カントリーサイン_ビューアー | ビューアー表示                                |
| S320 | 画面    | コレクション_マップ_全道  | カントリーサイン取得済みエリアをマップ表示(全道表示)、手動ズーム可     |
| S321 | 画面    | コレクション_マップ_道南  | カントリーサイン取得済みエリアをマップ表示(道南表示)、手動ズーム不可    |
| S322 | 画面    | コレクション_マップ_道北  | カントリーサイン取得済みエリアをマップ表示(道北表示)、手動ズーム不可    |
| S323 | 画面    | コレクション_マップ_道央  | カントリーサイン取得済みエリアをマップ表示(道央表示)、手動ズーム不可    |
| S324 | 画面    | コレクション_マップ_道東  | カントリーサイン取得済みエリアをマップ表示(道東表示)、手動ズーム不可    |
| S400 | 画面    | 設定             | アカウント設定、SNS設定                          |
| S410 | 画面    | ログイン           | ログイン画面                                 |
| S411 | 画面    | ログイン_リトライ      | ログインに1回以上失敗した場合に表示                     |
| D420 | ダイアログ | ログアウト確認        | ログアウト確認表示                              |

画面遷移図 1/2

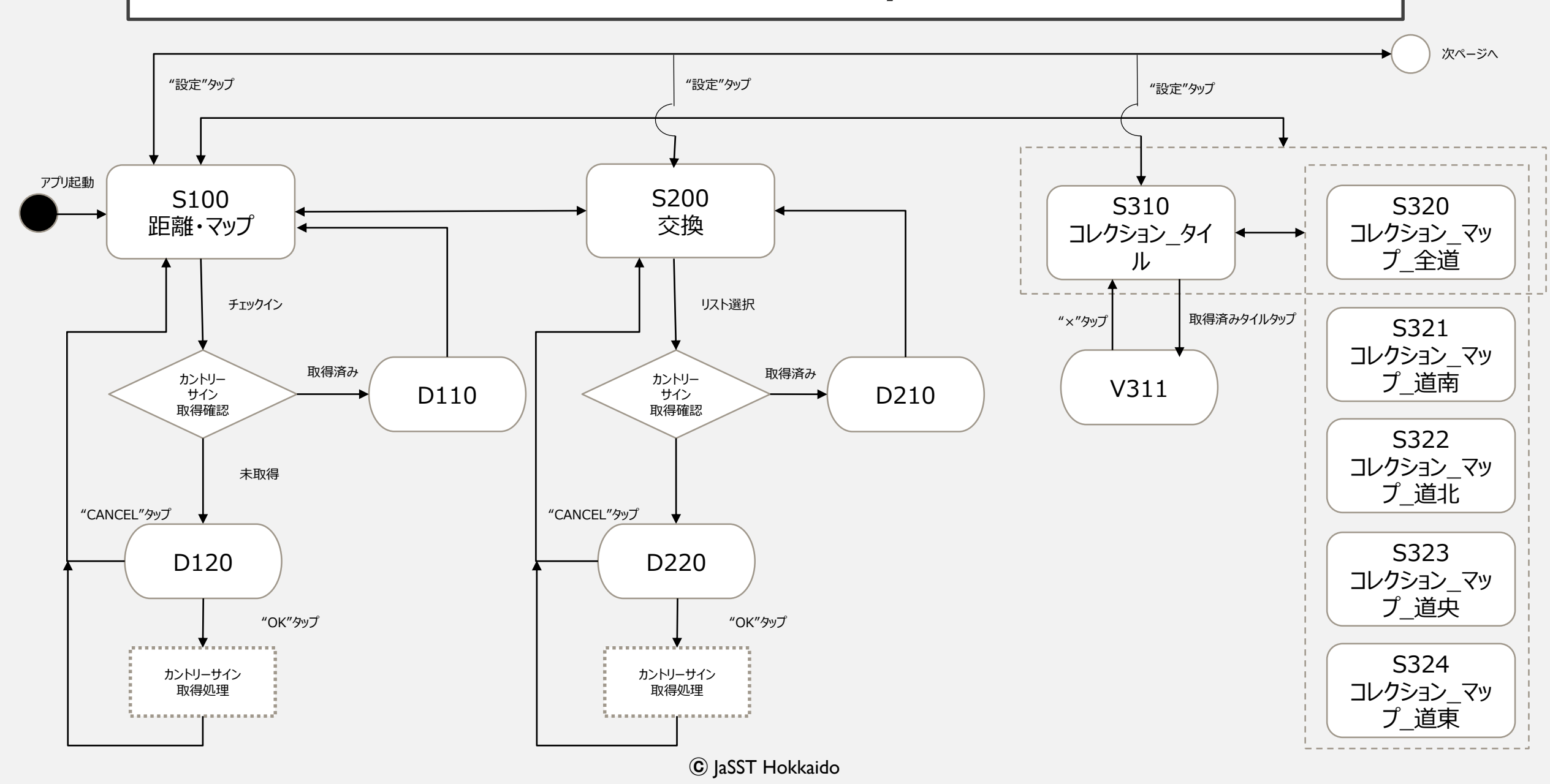

# 画面遷移図 2/2

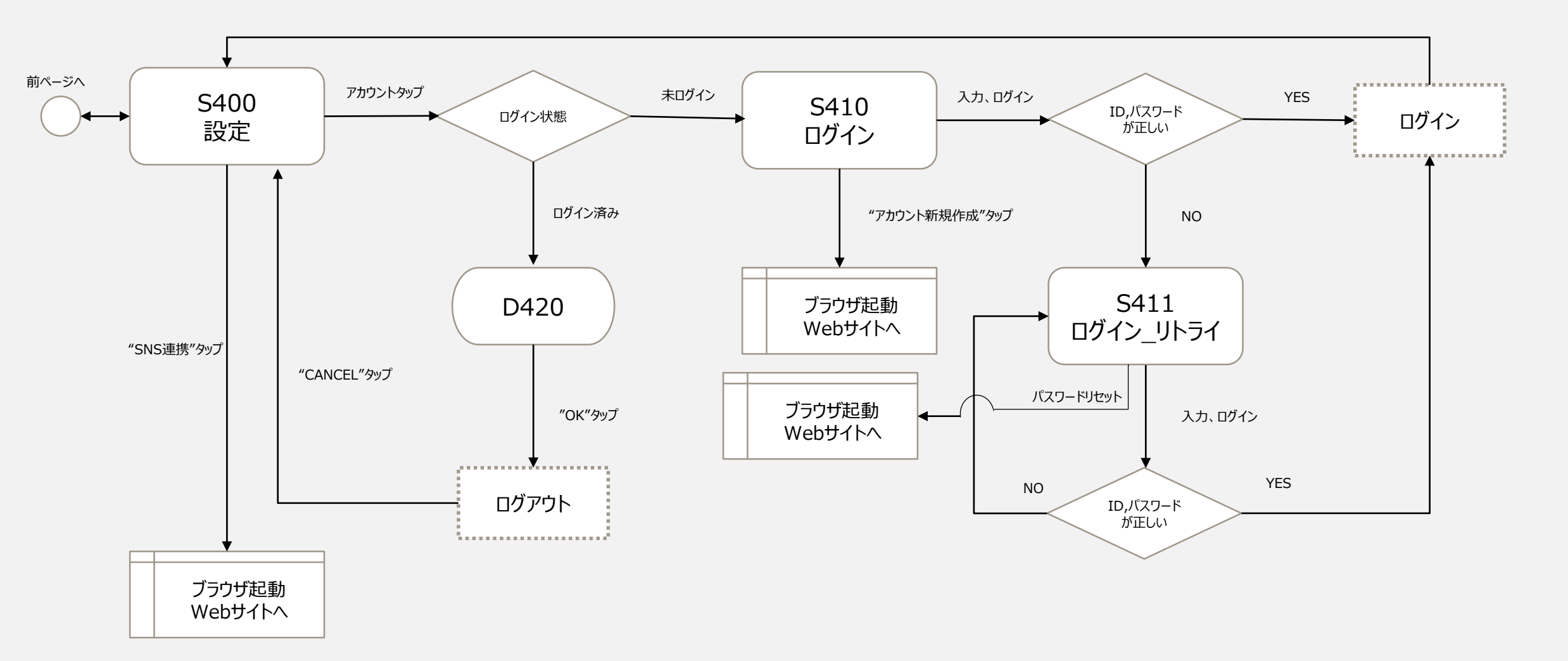